## Ponto Secullum 4 - Relatórios de Funcionários

\* O Ponto Secullum 4 permite que retiremos relatórios de funcionários cadastros nos mesmos de diversas formas e com informações variadas.

Veja como:

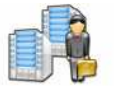

Listagem de Funcionários

No Ponto Secullum acesse o menu Relatórios > Funcionários > Listagem

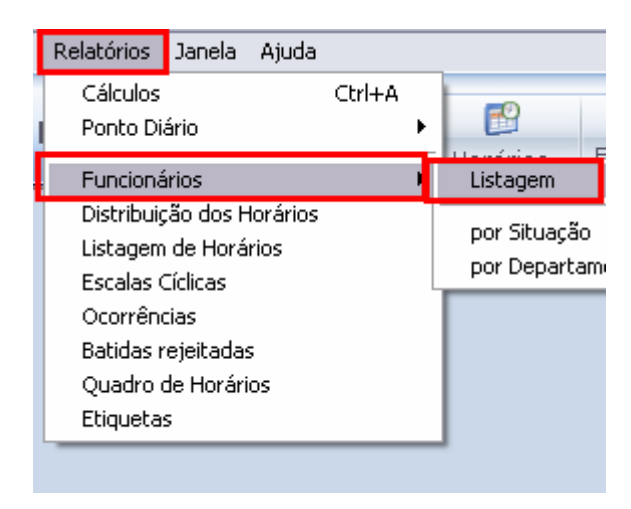

Será aberta a imagem a seguir:

| <b>S Listagem de Funcionários</b> |                      |  |  |  |  |  |
|-----------------------------------|----------------------|--|--|--|--|--|
| Filtros                           |                      |  |  |  |  |  |
| Nome                              |                      |  |  |  |  |  |
| Nº Folha                          |                      |  |  |  |  |  |
| Nº Identificador                  |                      |  |  |  |  |  |
| Admissão                          | // 📰 até // 📰        |  |  |  |  |  |
| Empresa                           | Todas                |  |  |  |  |  |
| Horário                           | Todos                |  |  |  |  |  |
| Estado                            | Todos                |  |  |  |  |  |
| Função                            | Todas 🗸              |  |  |  |  |  |
| Departamento                      | Todos                |  |  |  |  |  |
| Opções do R                       | elatório             |  |  |  |  |  |
| Ordenado por                      | Nome 🔽 🗖 Decrescente |  |  |  |  |  |
| Tipo de Relatório                 | Listagem simples     |  |  |  |  |  |
|                                   | OK Fechar            |  |  |  |  |  |

## 🗱 Filtros

Nesta tela podemos filtrar apenas os funcionários que precisamos. Podendo filtrar por nome, N°de Folha, N° Identificador, período de data de Admissão, por Empresa, Horário, Estado, Função e/ou Departamento.

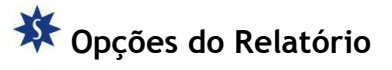

|         | 10005            |                 |
|---------|------------------|-----------------|
| ento    | Todos            |                 |
| do R    | elatório         |                 |
| por     | Nome             | 🔽 🔽 Decrescente |
| latório | Listagem simples | - <b>v</b> -    |
|         |                  |                 |
|         |                  | OK Fechar       |

O relatório é gerado por ordem Crescente, podendo também ser gerado em ordem Decrescente se marcar esta opção conforme a imagem.

O relatório ainda pode ser ordenado por Nome, N° de Folha, N° Identificador, Horário, Função, Departamento, Estado, Admissão ou Empresa.

O relatório será gerado como segue na imagem abaixo:

| 🧑 Por    | LISTAGEN                      | I DE FU    | JNCIONÁRIOS     |                         |              |        |            |      |
|----------|-------------------------------|------------|-----------------|-------------------------|--------------|--------|------------|------|
| Nº FOLHA | NOME                          | Nº IDENTIF | ICADOR HORÁRIO  | FUNÇÃO                  | DEPARTAMENTO | ESTADO | ADMISSÃO   | EMP  |
| 12       | Adelita Cristina dos Santos   | 12         | 7 - FOLGA       | auxiliar de open end    | Fiaçao       | Ativo  | 10/02/2009 | SMI  |
| 41       | Adenilson Moreira de Camargo  | 41         | 7 - FOLGA       | Embalador               | Fiaçao       | Ativo  | 11/10/2008 | Fiaç |
| 32       | Alcione Zancheta              | 32         | 1 - 1 ° Turno   | Operador de open end    | Fiação       | Ativo  | 01/07/2008 | SMI  |
| 5        | Anderson Pereira Pinto        | 5          | 2 - 2º Turno    | Operador de Passador    | Fiação       | Ativo  | 01/04/2008 | Fiaç |
| 49       | Anilson Luchini               | 49         | 2 - 2° Turno    | Operador de carda       | Fiação       | Ativo  | 01/02/2009 | Fiaç |
| 53       | Antonio Butch                 | 53         | 4 - Comercial   | Mecanico                | Fiaçao       | Ativo  | 21/01/2009 | Fiaç |
| 21       | Domingos de Almeida Gonçalves | 21         | 1 - 1 ° Turno   | Operador de Carda       | Fiaçao       | Ativo  | 03/01/2008 | SMIt |
| 39       | Edimilson Luiz Nuss           | 39         | 1 - 1 ° Turno   | Eletrecista             | Fiaçao       | Ativo  | 18/07/2008 | Fiaç |
| 60       | Edinei Junior Damaceno        | 60         | 2 - 2º Turno    | Operador de Carda       | Fiaçao       | Ativo  | 18/09/2008 | Fiaç |
| 19       | Elizabeth Miranda             | 19         | 4 - Comercial   | secretaria              | Fiaçao       | Ativo  | 13/04/2009 | SMIt |
| 23       | Fabiano dos Santos            | 23         | 3 - 3° Turno    | Operador de carda       | Fiaçao       | Ativo  | 08/10/2007 | SMIt |
| 11       | Fabio Cabral e Silva          | 11         | 3 - 3ª Turno    | Mecanico                | Fiaçao       | Ativo  | 01/04/2008 | SMIt |
| 20       | Gabriel Camaro                | 20         | 7 - FOLGA       | Operador de carda       | Fiaçao       | Ativo  | 19/03/2009 | SMI  |
| 16       | Gilmar Jorge                  | 16         | 3 - 3° Turno    | Operador de open end    | Fiaçao       | Ativo  | 01/11/2007 | Fiaç |
| 8        | Gilson dos Santos             | 8          | 3 - 3° Turno    | Operador de carda       | Fiaçao       | Ativo  | 01/11/2007 | Fiaç |
| 14       | Henrique Soerger              | 14         | 3 - 3° Turno    | Operador de Carda       | Fiaçao       | Ativo  | 01/11/2007 | Fiaç |
| 15       | Idineia Santos Horn           | 15         | 3 - 3ª Turno    | Operador de open end    | Fiaçao       | Ativo  | 03/01/2008 | SMIt |
| 57       | Jackon Lombardi               | 57         | 4 - Comercial   | Auxiliar de mecanico    | Fiaçao       | Ativo  | 01/10/2008 | Fiaç |
| 31       | Jeferson Adriano Dadan        | 31         | 5 - Eletrecista | Eletrecista             | Fiaçao       | Ativo  | 01/06/2007 | SMt  |
| 4        | Jonata Gonçalves              | 4          | 1 - 1 ° Turno   | Embalador               | Fiaçao       | Ativo  | 04/01/2008 | SMI  |
| 26       | Jose Neuri                    | 26         | 1 - 1 ° Turno   | Operador de Auto Coro   | Fiaçao       | Ativo  | 01/02/2009 | Fiaç |
| 54       | Leandro Luiz Gonçalves        | 54         | 1 - 1 ° Turno   | Operador de Auto Coro   | Fiaçao       | Ativo  | 20/01/2009 | SMI  |
| 59       | Lucas dos Reis do Amaral      | 59         | 7 - FOLGA       | Operador de Passador    | Fiaçao       | Ativo  | 09/09/2008 | SMI  |
| 43       | Lucimeri Erthal               | 43         | 4 - Comercial   | Auxiliar Administrativo | Fiaçao       | Ativo  | 01/11/2007 | Fiaç |
| 33       | Luiz Carlos Paoli             | 33         | 2 - 2º Turno    | Mecanico                | Fiaçao       | Ativo  | 01/04/2008 | Fiaç |
| 42       | Marcia Mendes de Brito Cosmo  | 42         | 2 - 2º Turno    | Operador de open end    | Fiaçao       | Ativo  | 11/07/2008 | Fiaç |
| 58       | Marcos Roberto Machado        | 58         | 3 - 3º Turno    | Mecanico auto coro      | Fiaçao       | Ativo  | 01/11/2008 | Fiaç |
| 24       | Maria Aparecida de Oliveira   | 24         | 4 - Comercial   | Faxineira               | Fiaçao       | Ativo  | 01/03/2007 | SMI  |

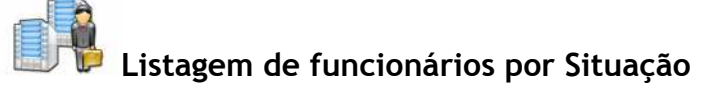

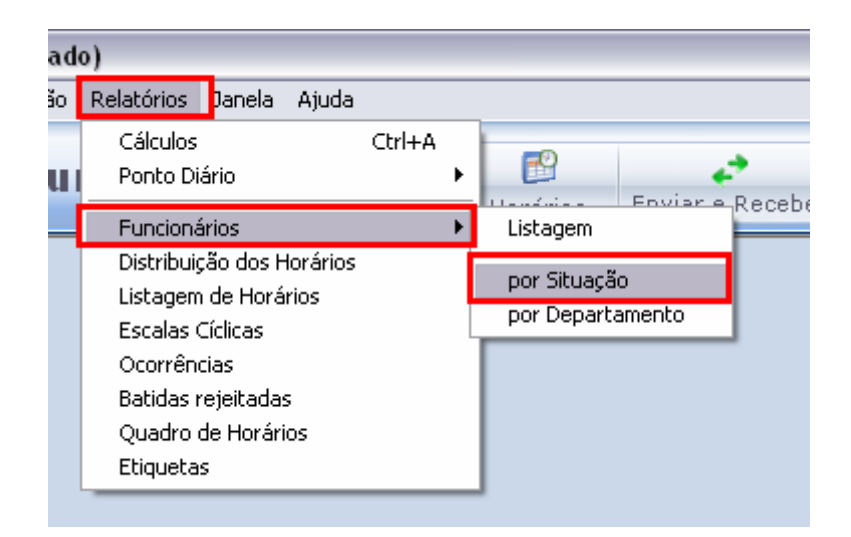

\* Acesse o menu Relatórios > Funcionários > Por Situação

Este relatório dividi os funcionários pelo seu estado do mesmo.Ativo, Bloqueado, Desligado ou Livre.

| 🧑 Ponto S | Secullum           | LISTAGEM I<br>POR SITUAÇÃO | DE FUNC          |
|-----------|--------------------|----------------------------|------------------|
| Ativo     |                    |                            |                  |
| N" FOLHA  | NOME               |                            | Nº IDENTIFICADOR |
| 12 /      | Adelita Cristina d | los Santos                 | 12               |
| 41 /      | Adenilson Moreir   | ra de Camargo              | 41               |
| 5 /       | Anderson Pereir    | a Pinto                    | 5                |
| 49 /      | Anilson Luchini    |                            | 49               |
| 53 /      | Antonio Butch      |                            | 53               |
| 21 [      | Domingos de Aln    | neida Gonçalves            | 21               |
| 39 E      | Edimilson Luiz Ni  | uss                        | 39               |
| 60 E      | Edinei Junior Dar  | пасело                     | 60               |
| 19 E      | Elizabeth Mirand   | a                          | 19               |
| 23 F      | Fabiano dos Sar    | ntos                       | 23               |
| 11 F      | Fabio Cabral e S   | ilva                       | 11               |
| 20 (      | Gabriel Camaro     |                            | 20               |

Será exibido o Estado do funcionário antes da listagem dos mesmos.

Listagem de funcionários por Departamento

| egistrado) |                                                                                                    |                     |          |              |                  |       |     |        |          |      |
|------------|----------------------------------------------------------------------------------------------------|---------------------|----------|--------------|------------------|-------|-----|--------|----------|------|
| nutenção   | Relatórios                                                                                          | Janela              | Ajuda    |              |                  |       |     |        |          |      |
| cullu      | Cálculos<br>Ponto Di                                                                                | ário                |          | Ctrl+A       | ۲                | E     | }   | Equipr | <b>*</b> | eceb |
|            | - Funciona<br>Distribuir                                                                            | ários<br>- So dos H | lorários |              | ▶                | Lista | gem |        | _        | eceb |
|            | Listagem de Horários<br>Escalas Cíclicas<br>Ocorrências<br>Batidas rejeitadas<br>Quadro de Horários |                     |          | por Situação |                  |       |     |        |          |      |
|            |                                                                                                    |                     |          | L            | por Departamento |       |     |        |          |      |
|            |                                                                                                    |                     |          |              |                  |       |     |        |          |      |
|            |                                                                                                    |                     |          |              |                  |       |     |        |          |      |
|            |                                                                                                    |                     |          |              |                  |       |     |        |          |      |
|            | Etiqueta                                                                                            | s                   |          |              |                  |       |     |        |          |      |
|            |                                                                                                    |                     |          |              |                  |       |     |        |          |      |
|            |                                                                                                    |                     |          |              |                  |       |     |        |          |      |

\* Acesse o menu Relatórios > Funcionários > Por Departamento

Este relatório exibe os funcionários pelo seu Departamento.

| 🧑 Por    | nto Secullum     | LISTAGEN<br>POR DEPARTAM      | <b>I DE FUNC</b><br>IENTO |  |
|----------|------------------|-------------------------------|---------------------------|--|
| Fiaçao   |                  |                               |                           |  |
| Nº FOLHA | NOME             |                               | N* IDENTIFICADOR          |  |
| 12       | Adelita Cristina | dos Santos                    | 12                        |  |
| 41       | Adenilson More   | Adenilson Moreira de Camargo  |                           |  |
| 32       | Alcione Zanche   | Alcione Zancheta              |                           |  |
| 5        | Anderson Pere    | Anderson Pereira Pinto        |                           |  |
| 49       | Anilson Luchini  | Anilson Luchini               |                           |  |
| 53       | Antonio Butch    | Antonio Butch                 |                           |  |
| 21       | Domingos de A    | Domingos de Almeida Gonçalves |                           |  |
| 39       | Edimilson Luiz I | Edimilson Luiz Nuss           |                           |  |
| 60       | Edinei Junior Da | Edinei Junior Damaceno        |                           |  |
| 19       | Elizabeth Miran  | Elizabeth Miranda             |                           |  |
| 23       | Fabiano dos Sa   | Fabiano dos Santos            |                           |  |
| 11       | Fabio Cabral e   | Silva                         | 11                        |  |
| 20       | Gabriel Camaro   | )                             | 20                        |  |
| 10       |                  |                               | 10                        |  |

Todos os relatórios são visualizados antes da impressão:

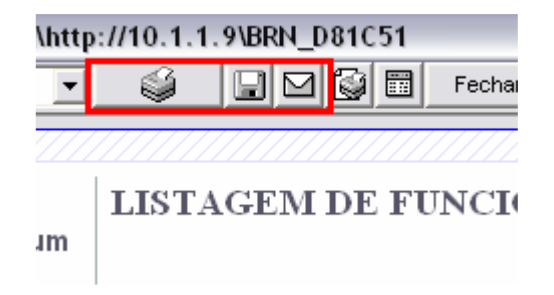

lpha Ainda é possível fazer os seguintes procedimentos nos botões :

🗱 Impressora: Imprime o Relatório

Disquete: Pode-se salvar o arquivo nos formatos JPEG, HTML, e VRX.

\* Cartão: Pode-se salvar e enviar por e-mail o arquivo em questão.